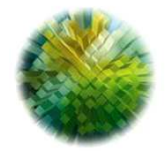

AGENZIA DEL DEMANIO *Direzione Governo del Patrimonio* 

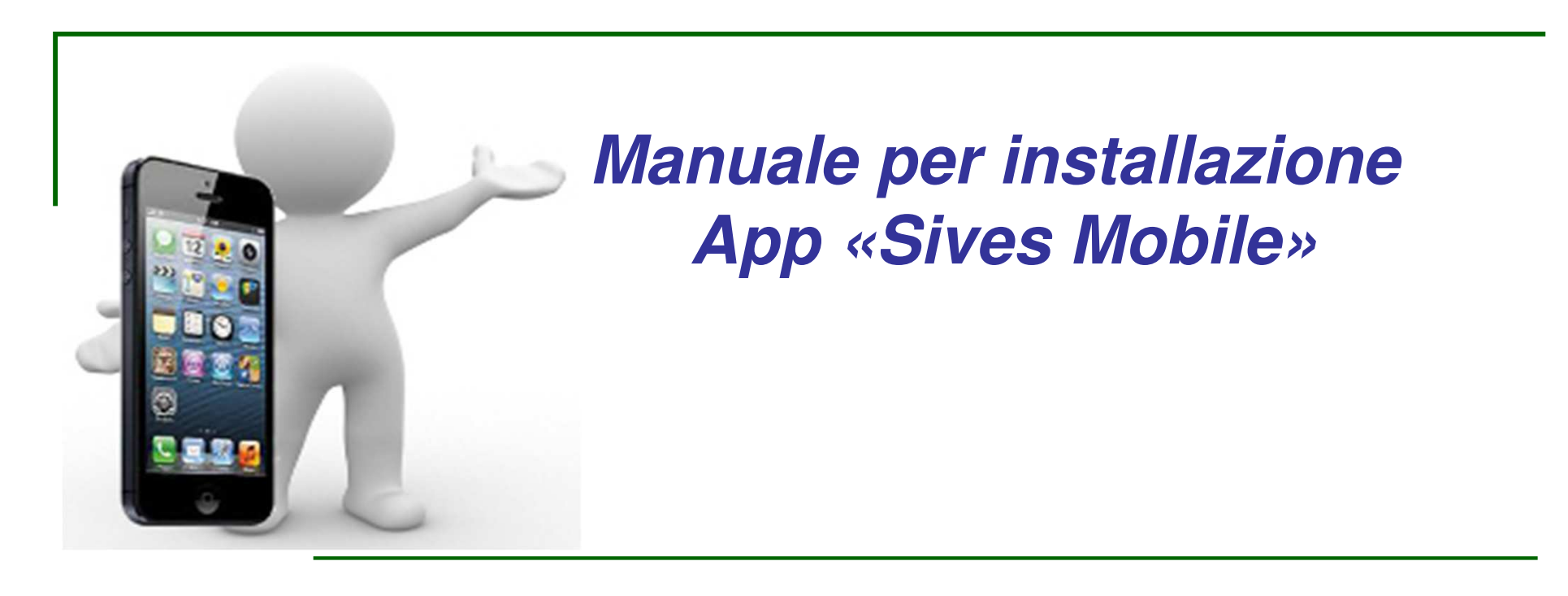

## SISTEMI OPERATIVI

ANDROID

iOS

1) Aprire il browser (Chrome per Android e Safari per IOS)

2) Digitare nel motore di ricerca o nella barra di navigazione l'URL <u>https://sivesmobile.agenziademanio.it</u>

*3) Installare l'applicazione sul dispositivo digitando il pulsante «Conferma»* 

4) Digitare il pulsante «Installa»

*5) L'icona dell'App «Sives» verrà visualizzata tra l'elenco delle Applicazioni* 

3) Selezionare in basso nella barra di stato il simbolo «Condividi» oppure in basso a destra il simbolo delle 3 lineette «(≡)» poi scorrere in basso e selezionare «Condividi»

4) Scorrere in basso e selezionare «Aggiungi alla schermata Home»

5) Scrivere «Sives» come nome dell'app nel campo testuale
6) Selezionare «Aggiungi» in alto a destra

7) L'icona dell'App «Sives Mobile» verrà visualizzata nella schermata Home del dispositivo

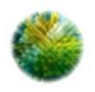